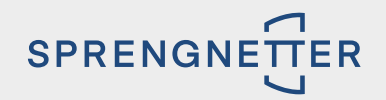

# **JETZT LIVE:**

## Tracken Sie Sprengnetter Lead mit dem Google Tag Manager!

Von Gastautor Robert Kampczyk

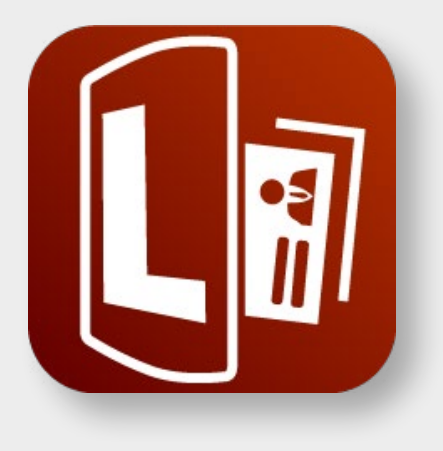

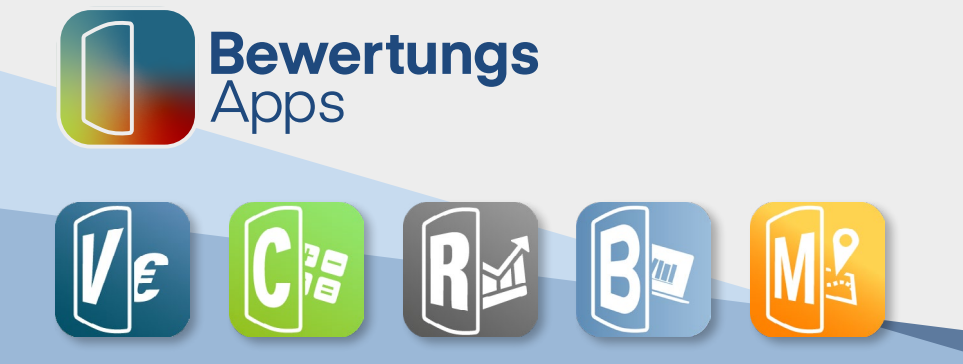

### JETZT LIVE: TRACKEN SIE SPRENGNETTER LEAD MIT DEM GOOGLE TAG MANAGER!

Von Gastautor Robert Kampczyk

Tracking ist das Messen von Zielen und bestimmten Ereignissen. Erst mit diesen Ergebnissen können Sie sehen, ob Ihre Marketing-Maßnahmen – etwa Werbung, Suchmaschinenoptimierung, Website-Optimierung etc. – erfolgreich sind. Tracking spielt darüber hinaus bei Werbekampagnen eine große Rolle, da insbesondere Google, aber auch Facebook, von den Erfolgen lernt und Ihre Werbung damit systematisch an Ihre Zielgruppen ausspielt. Ohne Tracking irrt das Werbesystem und ist blind unterwegs. Dies ist nicht nur nicht zielführend, sondern kann auch ein teurer Spaß werden.

Ab sofort ist die Sprengetter-BewertungsApp **Lead** um die Möglichkeit des Trackings mit dem Google Tag Manager erweitert worden. Der Google Tag Manager ist ein kostenloses Tool, das mit relativ wenig Aufwand auf Ihrer Website oder Landingpage integriert werden kann. Er dient dazu, Tags der Website einzubinden. Eine Auswertung von Daten ist über ihn wiederum nicht möglich; hierfür existieren beispielsweise Google Analytics 4, Matmo oder Piwik Pro als Webanalyse-Tool.

Im Folgenden erfahren Sie exemplarisch verschiedene Ziele, die Sie im Zusammenhang mit Ihrem Leadtool definieren können. Darüber hinaus beantworten wir die Frage, wie Sie dieses Tracking in den Google Tag Manager integrieren können.

#### **BEISPIEL: Google Werbung (Google Ads)**

Bei Google Ads lohnen sich insbesondere zwei Ziele, die Sie mit dem Conversion Tracking erreichen können:

- 1. Abgeschlossene Immobilienbewertungen
  - » Damit haben Sie den Kontakt und können den Kontakt in Folge akquirieren.
  - » Wenn Google erkennt, dass es einen Erfolg gab, werden ähnliche Suchen ausgewählt, die zum Erfolg führen könnten.
- 2. Remarketing/Wiederansprache

Auf Basis der Abbrecher von Immobilienbewertungen (das sind diejenigen, die vor Eingabe ihrer Kontaktdaten absenden) wie auch den erfolgreich und komplett Ausfüllenden können Zielgruppensegmente gebildet werden, die Sie mit Remarketing-Kampagnen günstiger wieder ansprechen können.

#### Integration und Einrichtung

- Einrichtung Google Tag Manager: Wenn nicht bereits vorhanden (Achtung: fragen Sie hier am besten Ihren Webdesigner), erstellen Sie sich auf <u>tagmanager.google.com</u> ein neues Konto inklusive eines Containers für Ihre Domain. Dieses verknüpfen Sie mittels Codes mit Ihrer Website. Beachten Sie dabei bitte die datenschutzrelevanten Themen! Cookie Consent Plugins wie Borlabs nehmen da bereits sehr viel Arbeit ab.
- Erstellen Sie jetzt zwei Trigger. Trigger erfassen im Google Tag Manager auf Webseiten oder in mobilen Apps bestimmte Ereignistypen, zum Beispiel das Senden von Formularen oder Seitenaufrufe. Sie benötigen folgende zwei Trigger:

- 3 -

- 1. Immobilienbewertung abgesendet
- 2. Immobilienbewertung abgebrochen

| ← 🔷 Tag Manager                            | ٩.                                                                                                    | In Arbeitsbereich suchen                                                                                        |                        | <b>:: 0</b> : <b>()</b> |
|--------------------------------------------|----------------------------------------------------------------------------------------------------|----------------------------------------------------------------------------------------------------|------------------------|-------------------------|
| Arbeitsbereich Versionen                   | Verwaltung                                                                                                    | GTM Änd. im Arbeitsbe                                                                                           | reich: 0 In Vorschau a | ansehen Senden          |
| AKTUELLER ARBEITSBEREICH Default Workspace | Trigger                                                                                                    |                                                                                                    |                        | C Neu                   |
|                                            | □ Name ↑                                                                                                    | Ereignistyp Filter                                                                                              | Ordner Tags            | Letzte Bearbeitu        |
| Übersicht                                  |                                                                                                    | Construction International Statements                                                                           | Standardelemente 2     | vor 3 Monaten           |
| Trigger                                    | I Realization and the second second secon | Test .                                                                                                    | SEA 1                  | vor 3 Monaten           |
|                                            |                                                                                                    | Transition Intelligence production<br>Trapping and transition                                                   | Standardelemente 1     | vor 3 Monaten           |
| Ordner                                     | Distant and the second second                                                                                                    | terine della seconda                                                                                            | Standardelemente 2     | vor 3 Monaten           |
| Vorlagen                                   | D the hep-scripto                                                                                                    | No. 1994 TAXABLE AND ADDRESS OF ADDRESS OF ADDRESS ADDRESS ADDRESS ADDRESS ADDRESS ADDRESS ADDRESS ADDRESS ADDR | Standardelemente 2     | vor 3 Monaten           |
|                                            |                                                                                                    | International Contraction and                                                                                   | Standardelemente 16    | vor einem Jahr          |
|                                            |                                                                                                    | NAME OF BRIDE ADDRESS                                                                                           | Standardelemente 2     | vor 3 Monaten           |
|                                            |                                                                                                    | invested in Stagnard and Arrists                                                                                | SEA 2                  | vor 3 Monaten           |

Klicken Sie im Menü "Trigger" auf "Neu"

| < 🔷 Tag Mar                            | X Immobilienbewertung abgesendet                                                                   | ern |
|----------------------------------------|----------------------------------------------------------------------------------------------------|-----|
| Arbeitsbereich Ve                      | Triggerkonfiguration                                                                               |     |
| Default Workspace                      | Triggertyp                                                                                         |     |
| 📄 Übersicht                            | O     Benutzerdefiniertes Ereignis                                                                 |     |
| <ul><li>Tags</li><li>Trigger</li></ul> | Ereignisname  sprengnetter.leadtool.finished_lead  Gereinstimmung mit regulärem Ausdruck verwenden |     |
| Variablen Ordner                       | Diesen Trigger auslösen bei:                                                                       |     |
| D Vorlagen                             |                                                                                                    |     |

Vergeben Sie den Namen **"Immobilienbewertung abgesendet"** für den Trigger und wählen Sie bei "Neu" → "Benutzerdefiniertes Ereignis". Der Name ist "sprengnetter.leadtool.finished\_lead"

Das Gleiche wiederholen Sie nun für den Trigger **"Immobilienbewertung abgebrochen"**. Dort ist der Name des Ereignisses "sprengnetter.leadtool.finished\_map".

 Erstellen Sie jetzt in Ihrem Google Ads-Account die Conversions. Und zwar wie folgt: Tools & Einstellungen → Messung → Conversions → Conversion-Aktionen manuell mit Hilfe von Code erstellen

#### × Details der Conversion-Aktion

| Optimierung von<br>Zielvorhaben und<br>Aktionen | Kategorie des Zielvorhabens für diese Aktion auswählen Lead-Formular senden                                                                                                    | Sie können diese Zielvorhaben<br>bzw. Kategorien nutzen, um Ihre<br>Conversion-Aktionen 2u<br>gruppieren und Ihre<br>Kampagnenberichte zu<br>segmentieren.                                                                                                    |   |
|-------------------------------------------------|----------------------------------------------------------------------------------------------------|----------------------------------------------------------------------------------------------------|---|
| Conversion-Name                                 | Immobilienbewertung ausgefüllt                                                                                                    | Beispiele: "Newsletter-<br>Anmeldungen im Juni",<br>"Bewerbungen als Manager"<br>oder "Winterschlussverkauf"                                                                                                    | / |
| Wert                                            | Wenn Sie Conversions einen Wert zuweisen, können Sie die Wirkung Ihrer         Werbung messen         Für jede Conversion denselben Wert verwenden         Unterschiedliche Werte für jede Conversion verwenden         Für diese Conversion-Aktion keinen Wert verwenden (nicht empfohlen)         Die wind für die meisten Conversion sicht empfohlen, da sich mit einem Wert die Wirkung der Anzeigen messen lässt. Bei dieser Option ist der Conversion-Wert immer 0. |                                                                                                    | / |
| Zählmethode                                     | Legen Sie fest, wie viele Conversions pro Klick oder Interaktion gezählt werden<br>sollen<br>Alle<br>Diese Option empfiehlt sich für Käufe, da Ihnen jeder Kauf etwas einbringt.<br>Eine<br>Diese Option empfiehlt sich für Leads, Anmeldungen und andere Conversions, bei<br>denen nur die erste Interaktion einen Wert für Ihr Unternehmen hat.                                                                                                    | Angenommen, Sie erfassen<br>Leads. Wenn ein Nutzer auf Ihre<br>Anzeige klickt und auf Ihrer<br>Website zweimis Jeine Daten<br>eingbit, wird nur eine Gorversion<br>pro Kilck erfasst.<br>Weitere Informationen                                                                                                    | / |
| Conversion-Tracking-<br>Zeitraum für Klicks     | Conversions können viele Tage nach der Interaktion des Nutzers mit der<br>Anzeige erfolgen. Legen Sie fest, wie lange nach der Interaktion eine<br>Conversion erfasst werden soll.<br>90 Tage                                                                                                    | Wenn Sie Conversions erfassen<br>möchten, die innerhalb von<br>30 Tagen nach einer<br>Anzeigeninteräktion erfolgen,<br>legen Sie einen Conversion-<br>Tracking-Zeitraum von 30 Tagen<br>fest.<br>Segmentieren Sie Berichte nach<br>"Tage bis zur Conversion", um<br>festzustellen, wie lange es<br>dauert, bis Nuc Conversion", um<br>festzustellen, wie lange es<br>dauert, bis Nuc Interne<br>Conversion ausführen. | , |
| Conversion-Tracking-<br>Zeitraum für aktive     | 3 Tage                                                                                                    | ·                                                                                                    | ` |
| Wiedergabe                                      |                                                                                                    |                                                                                                    |   |

Einstellungen für die Conversion "Immobilienbewertung abgesendet"

#### × Details der Conversion-Aktion

| Manuell erstellte Conv<br>Anleitung, wie sie auf                                                                 | version-Aktionen müssen in den Code Ihrer Website eingefügt werden. Nachdem die A<br>Ihrer Website eingerichtet werden.                                                                                                    | ktionen erstellt sind, erhalten Sie (                                                                                                    | eine   |  |
|----------------------------------------------------------------------------------------------------|----------------------------------------------------------------------------------------------------|----------------------------------------------------------------------------------------------------|--------|--|
| Optimierung von<br>Zielvorhaben und<br>Aktionen<br>Sonstige<br>Optimierungsmöglichkeiten für Conversion-Aktionen |                                                                                                    | Sie können diese Zielvorhaben<br>bzw. Kategorien nutzen, um Ihre<br>Conversion-Aktionen zu<br>gruppieren und Ihre<br>Kampagnenberichte zu<br>segmentieren.                                                                                                    |        |  |
| Conversion-Name                                                                                                  | Immobilienbewertung abgebrochen<br>31/100                                                                                                    | Beispiele: "Newsletter-<br>Anmeldungen im Juni",<br>"Bewerbungen als Manager"<br>oder "Winterschlussverkauf"                                                                                                    | ^      |  |
| Wert                                                                                                    | <ul> <li>Wenn Sie Conversions einen Wert zuweisen, können Sie die Wirkung Ihrer Werbung messen</li> <li>Für jede Conversion denselben Wert verwenden</li> <li>Unterschiedliche Werte für jede Conversion verwenden</li> <li>Für diese Conversion-Aktion keinen Wert verwenden (nicht empfohlen)<br/>Dies wird für die meisten Conversions nicht empfohlen, da sich mit einem Wert die Wirkung der Anzeigen messen lässt. Bei dieser Option ist der Conversion-Wert immer 0.</li> </ul> |                                                                                                    | ^      |  |
| Zählmethode                                                                                                    | Legen Sie fest, wie viele Conversions pro Klick oder Interaktion gezählt werden<br>sollen<br>Alle<br>Diese Option empfiehlt sich für Käufe, da Ihnen jeder Kauf etwas einbringt.<br>Eine<br>Diese Option empfiehlt sich für Leads, Anmeldungen und andere Conversions, bei<br>denen nur die erste Interaktion einen Wert für Ihr Unternehmen hat.                                                                                                    | Angenommen, Sie erfassen<br>Leads. Wenn ein Nutzer auf Ihre<br>Anzeige klickt und auf Ihrer<br>Website zweimal seine Daten<br>eingibt, wird nur eine Conversion<br>pro Klick erfasst.<br>Weitere Informationen                                                                                                    | ^      |  |
| Conversion-Tracking-<br>Zeitraum für Klicks                                                                      | Conversions können viele Tage nach der Interaktion des Nutzers mit der<br>Anzeige erfolgen. Legen Sie fest, wie lange nach der Interaktion eine<br>Conversion erfasst werden soll. @<br>90 Tage •                                                                                                    | Wenn Sie Conversions erfassen<br>möchten, die innerhalb von<br>30 Tagen nach einer<br>Anzeigeninteraktion erfolgen,<br>legen Sie einen Conversion-<br>Tracking-Zeitraum von 30 Tagen<br>fest.<br>Segmentieren Sie Berichte nach<br>"Tage bis zur Conversion", um<br>festzustellen, wie lange es<br>dauert, bis Nutzer eine<br>Conversion ausführen.<br>Weitere Informationen | ^      |  |
| Conversion-Tracking-<br>Zeitraum für aktive<br>Wiedergabe                                                        | 3 Tage                                                                                                    |                                                                                                    | ~      |  |
| Tracking-Zeitraum für<br>View-through-<br>Conversions                                                            | 1 Tag                                                                                                    |                                                                                                    | ~      |  |
| Attributionsmodell                                                                                               | Datengetrieben Empfohlen                                                                                                    |                                                                                                    | $\sim$ |  |

Einstellungen für die Conversion "Immobilienbewertung abgebrochen"

Nach dem "Speichern und Fortsetzen" erhalten Sie die Möglichkeiten der Integration. Wählen Sie dort die Variante "Google Tag Manager" und speichern Sie die Conversion ID und Labels für die beiden Conversions.

4. Gehen Sie im Google Tag Manager auf den Menüpunkt "Tags" und fügen Sie zwei neue Tags hinzu.

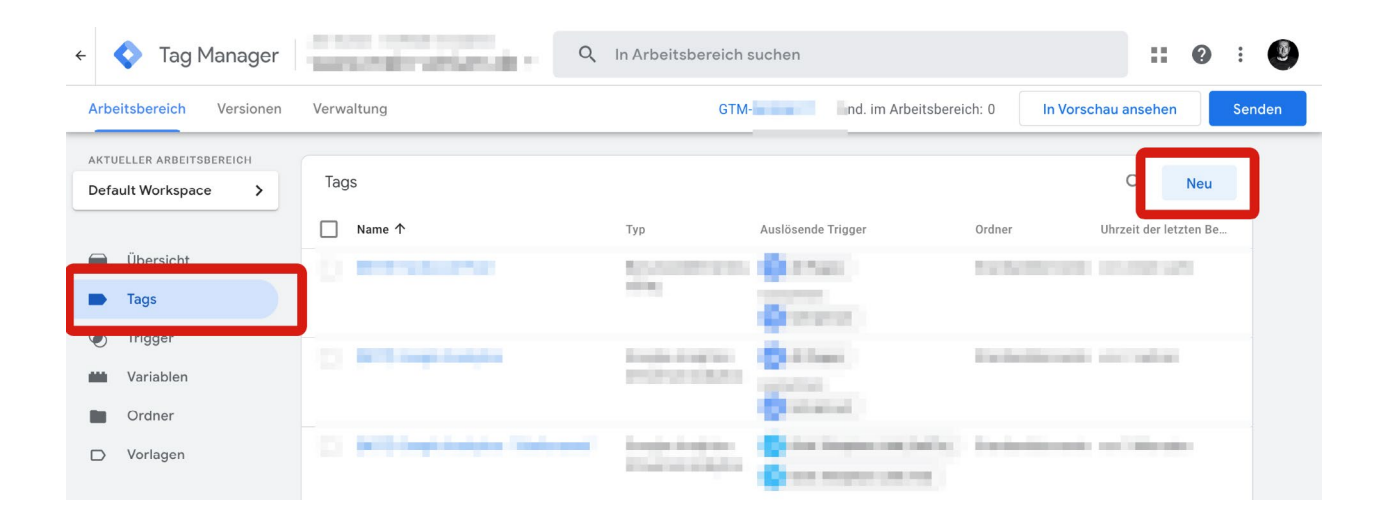

| eichern  |  |
|----------|--|
| Clencing |  |

| Тад-Тур                         |                                                                                          |            |
|---------------------------------|------------------------------------------------------------------------------------------|------------|
| Google Ads-Conv<br>Google Ads   | rsion-Tracking                                                                           | <b>1</b> 1 |
| S wurde ein Tag vom             | yp "Conversion-Verknüpfung" im Container gefunden.                                       |            |
| Conversion-ID (?)               |                                                                                          |            |
| XXXXX                           |                                                                                          |            |
| Conversion-Label ⑦              |                                                                                          |            |
| *****                           | 100 I                                                                                    |            |
| Conversion-Wert                 |                                                                                          |            |
|                                 | 1020                                                                                     |            |
|                                 |                                                                                          |            |
| Transaktions-ID 🕜               |                                                                                          |            |
|                                 |                                                                                          |            |
| Währungscode                    |                                                                                          |            |
|                                 | 121                                                                                      |            |
|                                 | telene energiene @                                                                       |            |
|                                 | n a                                                                                      |            |
| Von Nutzern gelieferte D        | r ⊘<br>Iten von Ihrer Wehsite einheziehen ⊘                                              |            |
| Google verwendet die v          | n Ihnen freigegebenen Daten nur, um Ihnen Dienste oder auch technischen Support zur Verf | üauna zu   |
| stellen. Ihre Daten werd        | n nicht mit anderen Werbetreibenden geteilt.                                             | -99        |
| Versandinformationen (          | )                                                                                        |            |
| Eingeschränkte Datenverarbeitur | aktivieren 💿                                                                             |            |
| Falsch                          | •                                                                                        |            |
| > Conversion-Verknüpfur         | g                                                                                        |            |
| > Erweiterte Einstellunge       | 1                                                                                        |            |
|                                 |                                                                                          |            |
| Trigger                         |                                                                                          |            |
|                                 |                                                                                          |            |

Vergeben Sie einen Namen, den entsprechenden Trigger und wählen Sie den Tag-Typ "GoogleAds Conversion-Tracking" aus. In die Felder "Conversion-ID" und "Conversion-Label" müssen Sie die Werte aus dem vorherigen Schritt einfügen.

Danach speichern Sie und hinterlegen für die zweite Conversion.

**Hinweis:** Gegebenenfalls müssen Sie noch einen Tag vom Typ "Conversion-Verknüpfung" erstellen. Darauf weist Sie der Tag Manager hin.

 Jetzt können Sie oben rechts auf "Senden" klicken und den Container auf Ihrer Website veröffentlichen.

| ← 🔷 Tag Manager          |                           | In Arbeitsbereich    | suchen                                                                                                    |                     | <b>:: 0</b> : <b>()</b>                                                                                                    |
|--------------------------|---------------------------|----------------------|----------------------------------------------------------------------------------------------------|---------------------|----------------------------------------------------------------------------------------------------|
| Arbeitsbereich Versionen | Verwaltung                | GTM                  | nd. im Arbeitsbere                                                                                                    | eich: 0 In Vors     | schau ansehen Senden                                                                                                    |
| AKTUELLER ARBEITSBEREICH | Tags                      |                      |                                                                                                    |                     | C Neu                                                                                                    |
|                          | □ Name ↑                  | Тур                  | Auslösende Trigger                                                                                                    | Ordner              | Uhrzeit der letzten Be                                                                                                    |
| Übersicht                | () menutation             | Approximation of the | 1 1 Table                                                                                                    | to be the set       | 100.000                                                                                                    |
| Tags                     |                           |                      | Querent.                                                                                                    |                     |                                                                                                    |
| () Ingger                | C REPAIRING               | Inches in sectors.   | Children .                                                                                                    | in the later of the | a second second s |
| 🗰 Variablen              |                           | P-0-010000           | and the second second se                                                                                                    |                     |                                                                                                    |
| Ordner                   |                           |                      | and all shared                                                                                                    |                     |                                                                                                    |
| D Vorlagen               | [2] Mill September Webser |                      | <ul> <li>A second second s</li></ul> | i sistemati         | a and the set                                                                                                    |

Ab jetzt werden Ergebnisse als Conversion an Ihren Google Ads-Account übermittelt und Sie können sie für die Optimierung oder Ausrichtung Ihrer Google Kampagnen nutzen.

Bitte beachten Sie, dass es aufgrund der Cookie-Consent zu Mess-Einschränkungen kommen kann.

**Hinweis:** Sie benötigen eine kurze Beratung und Einführung in das Lead-Tracking mit dem Google Tag Manager? Sie möchten das Thema Google-Ads näher beleuchten? Consultant Robert Kampczyk bietet mit seinem "Sparringspartner-Service" eine einstündige Beratung zum Thema an. Sie als Sprengnetter-Kunde erhalten 10 % Ermäßigung.

-9-

Hier buchen: https://realxlab.com/sparringspartner

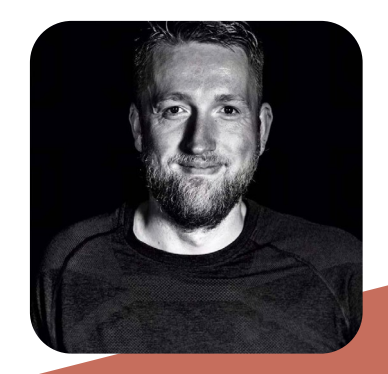

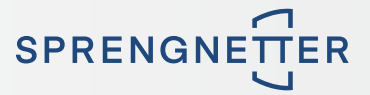

#### Sprengnetter Real Estate Services GmbH

Sprengnetter-Campus 1 53474 Bad Neuenahr-Ahrweiler

Telefon: +49 (0) 2641 8273 000 E-Mail: <u>immobilienwirtschaft@sprengnetter.com</u>

Die Gesellschaft hat Ihren Sitz in Bad Neuenahr-Ahrweiler und ist eingetragen beim Amtsgericht Koblenz unter HRB 27814.

Geschäftsführer: Jan Sprengnetter, Andreas Kadler

Inhaltlich Verantwortlicher gemäß § 55 Abs. 2 RStV: Andreas Kadler (Anschrift wie oben)

#### **Disclaimer:**

Dieses Whitepaper wurde von der Sprengnetter Real Estate Services GmbH nach bestem Wissen und unter Einhaltung der nötigen Sorgfalt erstellt. Die Sprengnetter Real Estate Services GmbH, seine gesetzlichen Vertreter und/ oder Erfüllungsgehilfen übernehmen keinerlei Garantie dafür, dass die Inhalte gesichert, vollständig für bestimmte Zwecke brauchbar oder in sonstiger Weise frei von Fehlern sind. Die Nutzung dieses Whitepapers geschieht ausschließlich auf eigene Verantwortung. In keinem Fall haftet die Sprengnetter Real Estate Services GmbH, seine gesetzlichen Vertreter und/oder Erfüllungsgehilfen für jegliche Schäden, seien sie mittelbar oder unmittelbar, die aus der Nutzung resultieren.